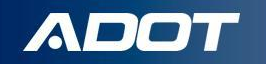

# **Obtaining Use Fuel Vendor** License & **Opening Vendor Branches in** Arizona

How To Guide:

ARIZONA DEPARTMENT OF TRANSPORTATION

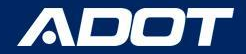

### **Choosing the Right License**

| Supplier                                                                                                    | Restricted Distributor                                                                                                    | Vendor                                                                                                    |
|----------------------------------------------------------------------------------------------------|----------------------------------------------------------------------------------------------------|----------------------------------------------------------------------------------------------------|
| <ul> <li>A supplier license is applicable for <u>any</u> of the following taxable activities when buying or selling taxable fuel (motor vehicle fuel, diesel fuel, aviation fuel) in AZ:</li> <li>Importing tax due fuel into Arizona</li> <li>Producing biodiesel within Arizona</li> <li>Holding position at an Arizona terminal</li> <li>Blending ethanol below the rack</li> <li>Selling dyed diesel to schools or transit authorities for on-road use in federally exempt buses</li> <li>Participating in a two-party exchange agreement</li> </ul> | <ul> <li>A Restricted distributor license is applicable when <u>all</u> of the following nontaxable activities are true when buying or selling motor vehicle fuel in AZ:</li> <li>All receipts and disbursements are tax paid motor vehicle fuel</li> <li>Motor vehicle fuel is transported for sale across county lines</li> <li>Motor vehicle fuel is acquired in tanks, cars or cargo lots and is sold in Arizona or exported out of state</li> <li><u>Mav Not</u> sell dyed diesel to schools or transit authorities for on-road use in federally exempt buses</li> </ul> | <ul> <li>A vendor license is applicable when the following is true when selling <u>diesel</u> fuel in AZ:</li> <li>Diesel is sold for delivery directly into a vehicle fuel tank from one of the following:</li> <li>Retail location (gas station) (.18¢ &amp; .26¢ decals)</li> <li>Cardlock facility (.26¢ decals only)</li> <li>Mobile fueling (.26¢ decals only)</li> <li>Types of Vendor Licenses <ul> <li>Retail</li> <li>Cardlock</li> <li>Mobile Fueling</li> </ul> </li> </ul> |
| Types of Supplier Licenses<br>• Standard Supplier<br>• Supplier with Blanket Election<br>• Permissive Supplier                                                                                                    |                                                                                                    |                                                                                                    |

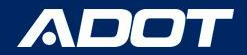

### Go to ServiceArizona

Select: Create Account

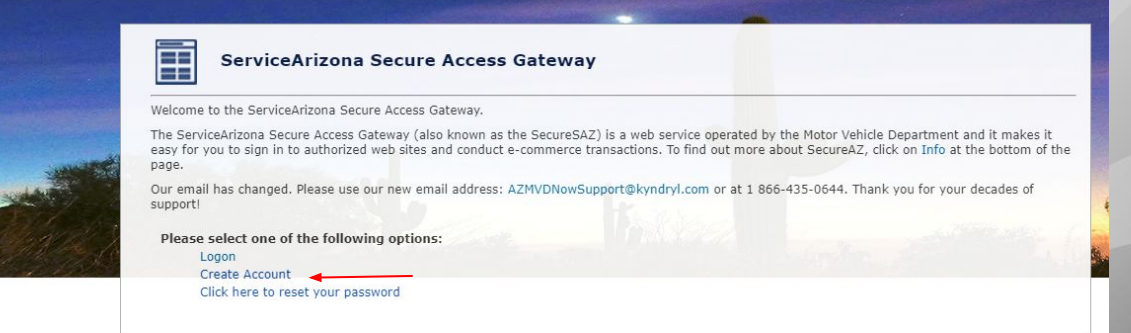

Privacy Policy | Contact ServiceArizona | Info | Contact Us

NOTE: PLEASE BOOKMARK THE LINK

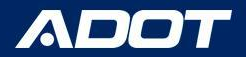

Please enter a Valid email address Then select Submit

NOTE: A temporary password will be emailed to you. If you do not receive an email in your inbox, check your Junk/Spam folder.

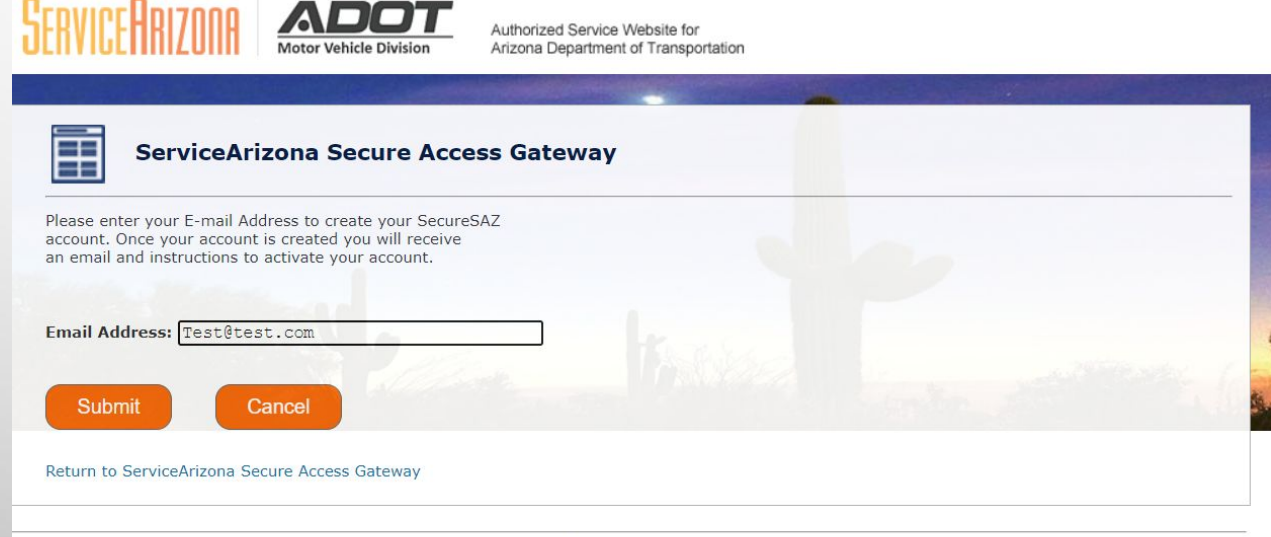

Privacy Policy | Contact ServiceArizona | Info | Contact Us

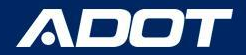

A Confirmation Screen will appear

Select: Return to ServiceArizona Secure Access Gateway to Log in

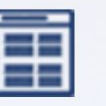

### ServiceArizona Secure Access Gateway

Your transaction has been completed successfully.

**Transaction Details** 

Your account was successfully created. You will receive a notification email with instructions to activate your account

Return to ServiceArizona Secure Access Gateway

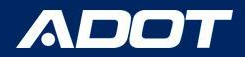

Please enter your email and temporary password Then select Submit

NOTE: You can bookmark this website for easy access.

| CHARGENHILDH                                                    | Motor Vehicle Division          | Arizona Department of Transportation   | <b>.</b> |  |
|-----------------------------------------------------------------|---------------------------------|----------------------------------------|----------|--|
| Service                                                         | Arizona Secure Acc              | cess Gateway                           |          |  |
|                                                                 |                                 |                                        |          |  |
| Please enter your E-ma                                          | il address and password to logi | in to ServiceArizona Secure Access Gat | eway.    |  |
| Please enter your E-ma<br>Login<br>E-mail address:              | il address and password to logi | in to ServiceArizona Secure Access Gat | eway.    |  |
| Please enter your E-ma<br>Login<br>E-mail address:<br>Password: | il address and password to logi | in to ServiceArizona Secure Access Gat | eway.    |  |
| Please enter your E-mail<br>E-mail address:<br>Password:<br>Sub | il address and password to logi | in to ServiceArizona Secure Access Gat | eway.    |  |

Reminder: Also if the email address is for a shared inbox, inform all parties of Access Credentials!

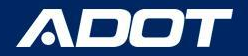

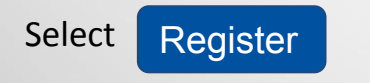

\*This is where you will complete the application process.

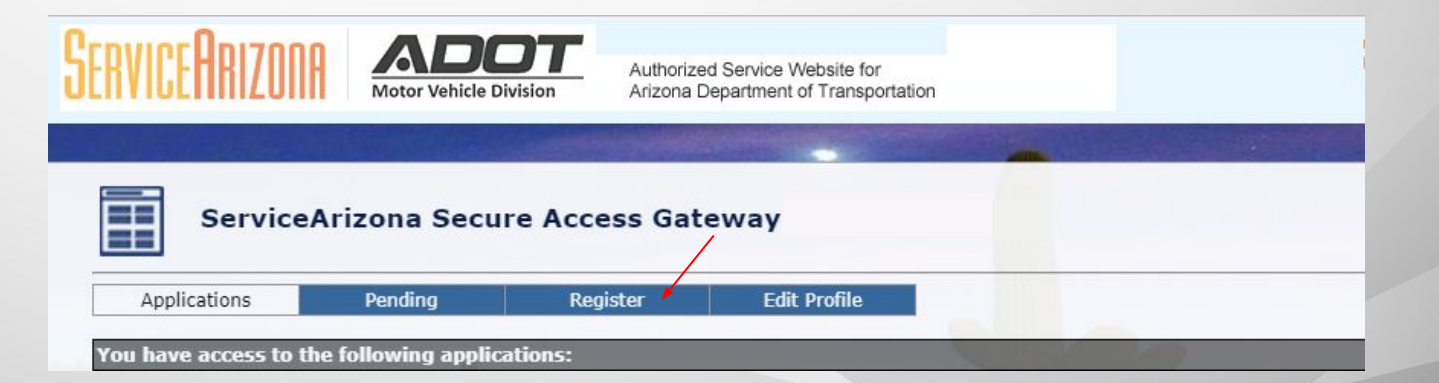

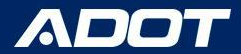

### Registration

Select State Excise Tax User Portal (ADOT - SETUP) Then select Submit

| SERVICEARIZON                                 | Motor Vehicle Div                               | Authorize                          | d Service Website for<br>Department of Transportation | on |  |
|-----------------------------------------------|-------------------------------------------------|------------------------------------|-------------------------------------------------------|----|--|
| Service                                       | eArizona Secur                                  | e Access Gat                       | eway                                                  |    |  |
| Applications<br>Internet Application          | Pending<br>IS                                   | Register                           | Edit Profile                                          |    |  |
| Select an Application:<br>or, Enter App Code: | Fuel Tax Reporting (Al<br>State Excise Tax User | DOT-FUELTAX)<br>Portal (ADOT-SETUP |                                                       |    |  |
| Return to ServiceArizo                        | na Secure Access Gate                           | way                                | ŀ                                                     |    |  |

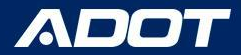

## Registration

Please select:

- New Business
- Enter FEIN: Federal Employer Identification Number (digits only)
- Enter Official Business
   Name

Then select Submit

| FUEL TAX LICENSING<br>SETUP Arizona                                                                                                    |                                                                                      |
|----------------------------------------------------------------------------------------------------|--------------------------------------------------------------------------------------|
| Welcome to Arbona Department of Transportation State Excise Tax User Pertall Please specify if you are exploring to part of the specific of you are chosing to act as the Licensing Administra dry wor balances to the ADDT SETUP application, you are choosing to act as the Licensing Administra dry wor balances to the ADDT SETUP application, you are choosing to act as the Licensing Administra dry wor balances to the ADDT SETUP application, you are choosing to act as the Licensing Administra Registration Speci Cristing Balances Offen Balances | rator for your business. If you are registering for an existing business, the owners |
| EDIX (depts cel)<br>Budiesses without an FEIN must frat <u>Scale (see m. FEIN</u> before registering for SETUR<br>Budiess Legal Name:                                                                                                    |                                                                                      |
| Exhibiting business user registrations require that ADOT Account Number be provided in addition to the above information.                                                                                                    |                                                                                      |
| Revel Salant                                                                                                    |                                                                                      |

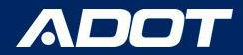

## Confirmation

This screen will appear when you have successfully created your profile.

Select: Return to ServiceArizona Secure Access Gateway to Log in

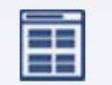

ServiceArizona Secure Access Gate

Your transaction has been completed successfully.

**Transaction Details** 

You have successfully registered for the application  $\ensuremath{\mathsf{ADOT}}\xspace$  SETUP.

For Security Reasons, you will have to restart your browser session prior to this change being reflected on your Accessible Apps Tab!

Click the link below or wait 15 seconds and you will be redirected to the homepage

This page will automatically take you to the next step in 15 seconds

Return to ServiceArizona Secure Access Gateway

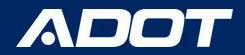

#### Select Logon

You will use your email address and the password you created.

| Serv |  |
|------|--|
| 5010 |  |

#### ServiceArizona Secure Access Gateway

Welcome to the ServiceArizona Secure Access Gateway.

The ServiceArizona Secure Access Gateway (also known as the SecureSAZ) is a web service operated by the Motor Vehicle Department and it makes it easy for you to sign in to authorized web sites and conduct e-commerce transactions. To find out more about SecureAZ, click on Info at the bottom of the page.

Our email has changed. Please use our new email address: AZMVDNowSupport@kyndryl.com or at 1 866-435-0644. Thank you for your decades of support!

Please select one of the following options:

Logon
 Create Account
 Click here to reset your password

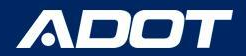

ADOT - SETUP will now be under the Applications you have access to.

**Please Select:** ADOT- SETUP

| Service            | Arizona Secu        | re Access Gat         | eway         |          |
|--------------------|---------------------|-----------------------|--------------|----------|
| Applications       | Pending             | Register              | Edit Profile |          |
| u have access to t | he following applic | ations:               |              | 10       |
| Name               | Descripti           | ion                   |              | Click to |
| ADOT-SETUP         | SetUp Ari           | zona State Excise Tax | User Portal  | Remove   |

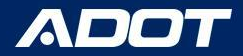

#### Application For Account

#### DYNAMITE GAS STATION - 0800500 -

Click on the **Pencil** to start completing **Each** of the 6 Tabs

| Actions                                                                      | Application Status: Incomplete              |                                   |     |       |
|------------------------------------------------------------------------------|---------------------------------------------|-----------------------------------|-----|-------|
| Business Profile                                                             | Business Profile License Information        | Owners Contacts Documentation Sub | nít |       |
| License information<br>Owners                                                |                                             |                                   |     |       |
| Contacts 🤡                                                                   | Businees Least Marrie                       | Puriose David                     |     |       |
| Documentation                                                                | Business Legal Name<br>Dynamite Gas Station | Business kegs                     |     |       |
| Submit                                                                       |                                             |                                   |     |       |
| Notice                                                                       | ADOT Account #                              | Federal EIN                       |     |       |
| To see all licensing-related statutes                                        | 000000                                      | 12-00/05                          |     |       |
| please refer to A.R.S. Title 28, Chapter 16,<br>Article 1.                   | Business Phone                              | Refund Accourt                    | #   |       |
| The following sections of A.R.S. 41-1030<br>are provided for your reference: | nnn-nnn-                                    |                                   |     |       |
| Section B<br>Section D                                                       | Business Location Address                   |                                   |     |       |
| Section E<br>Section F                                                       |                                             |                                   |     |       |
|                                                                              | Address                                     | City                              |     | State |

DELETE

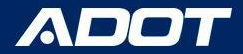

## **Completion Tracker**

While the completing the application a green check mark will appear next to each completed section

\*Note: You will not be able to Submit the Application until all items have been checked

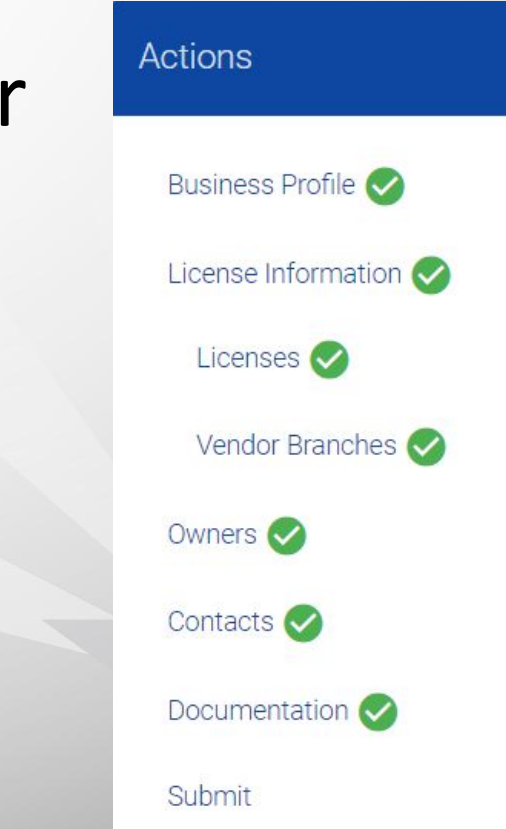

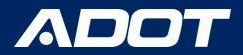

### **Business Profile**

#### Application For Account

#### DYNAMITE GAS STATION - 0800500 +

### Enter:

- Business Type
- Business Location
   Address
- Business Phone
- Mailing Address

| ctions                                                                                          | Application Status: Incomplete              |                               |                |                             |   |
|-------------------------------------------------------------------------------------------------|---------------------------------------------|-------------------------------|----------------|-----------------------------|---|
| Business Profile                                                                                | Business Profile License Information        | Owners Contacts Documentation | Submit         |                             |   |
| License Information                                                                             | X                                           |                               |                |                             |   |
| Owners                                                                                          |                                             |                               |                |                             |   |
| Contacts 🥪                                                                                      |                                             |                               |                |                             |   |
| Documentation                                                                                   | Business Legal Name<br>Dynamite Gas Station | Business                      | Registered DBA | Account Status<br>Pend Open |   |
| Submit                                                                                          |                                             |                               |                |                             |   |
|                                                                                                 | ADOT Account #                              | Federal                       | IN             | Business Type               |   |
| otice                                                                                           | 0800500                                     | 12-356                        | 7890           | Select Business Type        | ~ |
| o see all licensing-related statutes,<br>ease refer to A.R.S. Title 28, Chapter 16,<br>ticle 1. | Business Phone                              | Refund A                      | ccount ∉       | State of Domicile           |   |
| e following sections of A.R.S. 41-1030<br>e provided for your reference.                        | กกก-กกก-กกก                                 |                               |                | O Arizona 🖲 Non-Arizona     |   |
| ection B<br>ection D<br>ection E<br>ection F                                                    | Business Location Address                   |                               |                |                             |   |
|                                                                                                 | Address                                     | City                          | State          | Zip                         |   |

DELETE

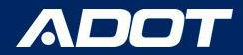

### **License Information**

Select: License Information

Select: Vendor located under New License Type

Select: SAVE

| Application Status: Incomplete                                              |                |
|-----------------------------------------------------------------------------|----------------|
| Business Profile License Information Owners Contacts Docume                 | ntation Submit |
| Licenses                                                                    |                |
| Not sure which licenses to apply for? See Choosing a License Type for help. |                |
|                                                                             |                |
| New License Type                                                            | Effective Date |
| *                                                                           | 05/01/2023     |
| Supplier                                                                    |                |
| Supplier with Blanket Election                                              |                |
| Permissive Supplier<br>Restricted Distributor                               |                |
| Vendor                                                                      |                |
|                                                                             |                |

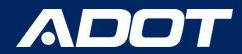

### **License Information**

### A new section VENDOR BRANCHES

will appear.

Select: ADD A BRANCH

This is where you will enter each Vendor Branch (Gas Station) you want to add under this License.

| Application Status: Incomplete                                            |     |
|---------------------------------------------------------------------------|-----|
| Business Profile License Information Owners Contacts Documentation Submit |     |
| Licenses Vendor Branches                                                  |     |
| There are no vendor branches to display.                                  | Î S |
| ADD A BRANCH                                                              |     |
|                                                                           |     |

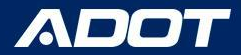

#### Enter the Following Information:

Branch Open Date Vendor Branch Name Branch Number Facility Type Branch Address Branch Pump Light Class Use Class Dyed Diesel

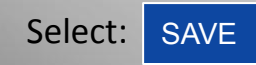

| Due | a a la | Infe |         |  |
|-----|--------|------|---------|--|
| Bra | ncn    | Into | rmation |  |

| Company                                                                |                       | ADOT Account #         |                  | Branch Open Date  |     |
|------------------------------------------------------------------------|-----------------------|------------------------|------------------|-------------------|-----|
| Vendor Branch Name                                                     |                       | Vendor Branch DEA Name |                  | Customer Branch # |     |
| Facility Type  Retail Card Lock Mobile Fueling Branch Location Address |                       |                        |                  |                   |     |
| Address                                                                | City                  |                        | State            |                   | Zīp |
| Branch Pumps                                                           |                       |                        |                  |                   |     |
| Diesel Light Class<br>O                                                | Diesel Use Class<br>O |                        | Dyed Diesel<br>O |                   |     |

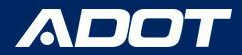

#### **Action Required:**

You will need to update Diesel Pump Receipts per the <u>A.R.S. § 28-5617</u> requirements

| <ul> <li>Additional pump receipts are required. Please click on the 'Dispensers' tab bel</li> <li>There is \$5.00 application fee for this branch.</li> </ul> | ow to see requirements and upload documentation. |                       |
|----------------------------------------------------------------------------------------------------|--------------------------------------------------|-----------------------|
| General Dispensers Decals Assessments Compliance                                                                                                    |                                                  |                       |
|                                                                                                    |                                                  | *                     |
| Company                                                                                                    | ADOT Account #                                   | ADOT Branch #<br>0001 |
| Vendor Branch Name                                                                                                    | Vendor Branch DBA Name                           | Customer Branch #     |
| Vendor Branch Status<br>Pending Open                                                                                                    | Open Date                                        | Close Date            |
| Facility Type                                                                                                    |                                                  |                       |

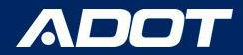

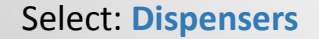

|  | Select: | ADD PUMP RECEIPT |
|--|---------|------------------|
|--|---------|------------------|

**Upload Pump Receipts** 

| Seneral Dispensers             | Decals  | Assessments  | Compliance                               |  |
|--------------------------------|---------|--------------|------------------------------------------|--|
| Click Here <mark>to see</mark> | the Pum | p Receipt Re | quirements for this branch's dispensers. |  |
| Branch Dispensers              | Ð       |              | <i>i</i>                                 |  |
| Fuel Type                      |         |              | Pump Count                               |  |
| Light Class                    |         |              | 1                                        |  |
| Use Class                      |         |              | 0                                        |  |
| Dyed Diesel                    |         |              | 0                                        |  |
| Receipts                       |         |              |                                          |  |
| ADD PUMP RECEIP                | г       |              |                                          |  |

NOTE: If you need assistance uploading receipts please click the following link: Uploading Pump Receipts: How To Guide

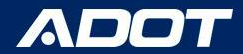

### Repeat the process to add all Vendor Branches

**Once all Vendor Branches are added:** 

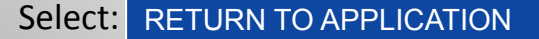

This will allow you to continue the application process.

| ed: | Home / BRANCH<br>Branch Details |                        |                   | RETURN TO APPLICATION |
|-----|---------------------------------|------------------------|-------------------|-----------------------|
|     | General Dispensers Decals       |                        |                   | •                     |
|     | Company                         | ADOT Account #         | ADOT Branch #     |                       |
|     | Vendor Branch Name              | Vendor Branch DBA Name | Customer Branch # |                       |

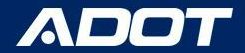

### Owners

### Click Owners Tab

Select: ADD AN OWNER Enter: Name, Title, and Email Address Select: ADD

| Application St   | atus: <b>Incomplete</b>   |                        |                           |                                                                                                    |
|------------------|---------------------------|------------------------|---------------------------|----------------------------------------------------------------------------------------------------|
| Business Profile | License Information       | Owners Conta           | cts Documentation         | n Submit                                                                                                    |
| Ŧ                |                           |                        |                           |                                                                                                    |
| NOTE: Email Add  | ess is optional. However, | an owner's signature i | s required for some accou | count changes, and the request for owner signature will be sent via e-mail. Please ensure that at least one owner email address is provided |
| There are no own | ers for this business.    |                        |                           |                                                                                                    |
|                  |                           |                        |                           |                                                                                                    |
| CONTINUE         |                           |                        |                           |                                                                                                    |

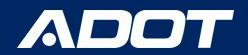

|                                       |                                                                        | Contac                              | ts        |           |        |        |         |
|---------------------------------------|------------------------------------------------------------------------|-------------------------------------|-----------|-----------|--------|--------|---------|
| Click Contacts Tab                    | Application Status: Incomplete Business Profile License Information Ov | wners Contacts Documentation Submit |           |           |        |        |         |
| Select: ADD A CONTACT                 | Show All<br>Name/Title                                                 | Email/Phone/Fax                     | Licensing | Reporting | Vendor | Status | Updated |
| Enter: Name, Title,<br>Email Address, |                                                                        |                                     |           |           |        |        |         |
| Phone Number, and Type                | ADD A CONTACT                                                          |                                     |           |           |        |        |         |
| Select: ADD                           | CONTINUE                                                               |                                     |           |           |        |        |         |

NOTE: The Licensing Contact will be responsible for requesting decals and any necessary changes.

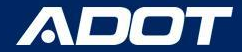

## DOCUMENTATION

### Please make sure the following documents are uploaded:

W9, IRS 149C, or IRS Tax Document Certificate of Good Standing with Arizona Corporation Commission

| Application Status: Incomplete                                              |
|-----------------------------------------------------------------------------|
| Business Profile License Information Owners Contacts Documentation Submit   |
| Information                                                                 |
| To see the list of required documentation, click here.                      |
| The following blank forms are available for download:                       |
| Electronic Funds Transfer Declaration<br>Supplier Bond<br>Power of Attorney |
| Documentation                                                               |
| UPLOAD FILE                                                                 |
| No files have been uploaded.                                                |
| CONTINUE                                                                    |

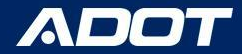

### **Arizona Corporation Commission**

Download Arizona Corporation Commission certificate "In Good Standing" status from Arizona Corporation Commission Entity Status: Active Reason for Status: In Good Standing Status Date: 4/7/2023 Life Period: Perpetual Last Annual Report Filed: Annual Report Due Date: Years Due:

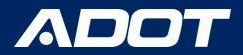

## PAYMENT

2 Fees are required before you can Submit the Application. -\$5: Vendor License Fee -\$5: Vendor Branch License Fee\* (Per Branch)

#### Application Status: Incomplete Business Profile License Information Owners Contacts Documentation **Outstanding Fees** Fee Type Amount Vendor License Fee \$5 Vendor Branch License Fee - Branch 0001 \$5 Pay Fees Pay By Card Click the button below to access the secure payment page, and pay your fees with a credit card. Your application will automatically be submitted after payment is completed. BEGIN PAYMENT Pay By Mail 1. Check the box below to confirm you will be paying by check, and then Submit 2. Print your payment voucher (a link will be provided after you submit) 3. Include the voucher with your check and mail to the address provided on the voucher I will pay by check.

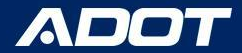

### **Next Steps**

**IF APPROVED:** ADOT Fuel Tax Licensing Unit (FTLU) will send out a confirmation email to your Licensing Contact with your ADOT Account Number and Steps to Print your Vendor License.

Please Print License for each Vendor Branch and post it in an area that is visible to the Public.

**IF INCOMPLETE:** ADOT Fuel Tax Licensing Unit (FTLU) will send out an email informing what is missing.

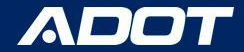

## **Contact Information**

Fuel Tax Licensing Unit [FTLU]

1801 W. Jefferson St., MD 541M Phoenix, AZ 85007

PH: 602-712-8853 Email: ADOTFTLU@azdot.gov

Website: ADOT Fuel Tax

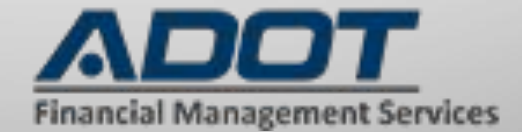